## GUÍA DE REGISTRO Y PROCESO DE NOTAS FINALES

## **REGISTRO DE CALIFICATIVOS:**

Para realizar el registro de calificaciones de los estudiantes por notas finales se debe proceder de la siguiente manera:

**Paso 01**: Ir al módulo *Evaluación>Registro de Calificaciones>Finales desde excel*.

|                                              | siagie                                                                                                   | Sistema de Información de Apoyo a la Gestión de la Institución Educativa                                                                                                    |
|----------------------------------------------|----------------------------------------------------------------------------------------------------|----------------------------------------------------------------------------------------------------|
| C.M - Gestión<br>Nivel Educat<br>DRE<br>UGEL | : Pública - Sector Educación<br>ivo Inicial - Jardín<br>: 0300 - DRE Apurímac<br>: 030001 - UGEL Abancay | Bienvenido CARRASCO MONTALVO, SILVIA PAMELA<br>Año Escolar 2013 C No tiene manajés<br>pendientes<br>Cambiar Usuario Password Institución                                                                                                    |
| <u></u>                                      | Administración IE                                                                                        | ∎∎                                                                                                    |
|                                              | Estudiantes                                                                                              | Reg. calificaciones     Postergación     Cierre reg. calif.       ABC     T     T     T                                                                                                    |
|                                              | Matrícula                                                                                                | Registro de Calíficaciones         Finales         Periodo por Por docente<br>(Docente)           Por Periodo por area         Por areas a<br>(Docente)         Finales         Periodo por Por docente<br>excel           Por docente         Cargo         desde Axcel         excel         Besde Axcel           Por docente         Cargo         Hesde Axcel         excel         Besde Axcel           Por docente         Cargo         Finales desde excel         Besde Axcel         Besde Axcel |
|                                              | Asistencia                                                                                               |                                                                                                    |
|                                              | Evaluación                                                                                               | de conecte                                                                                                    |
| 510<br>610                                   | Miscelánea                                                                                               | jida la                                                                                                    |
|                                              | or altorite ?                                                                                            |                                                                                                    |

Paso 02: Seleccionar *Grado y Sección*. Dar clic en el botón *Generar Archivo Excel*.

| - Q* 4                    | 4                                                              |  |  |  |  |
|---------------------------|----------------------------------------------------------------|--|--|--|--|
| 🗋 sistemas10.mine         | du.gob.pe/siagie3/RegistroNotasFinalesCarga.aspx?sPms=X62VOqdW |  |  |  |  |
| Generar archivo excel : - |                                                                |  |  |  |  |
| Diseño Curricular :       | DISEÑO CURRICULAR NACIONAL 2009   Reprocesar notas finales     |  |  |  |  |
| Grado:                    | Grupo 3 años 💌                                                 |  |  |  |  |
| Sección:                  | LOS RESPETUOSOS -                                              |  |  |  |  |
| Resultado:                | Generar archivo Excel                                          |  |  |  |  |
| Información de Carga: —   |                                                                |  |  |  |  |
| Seleccionar archivo       | No se ha seleccionado ningún archivo                           |  |  |  |  |
| Diseño :                  |                                                                |  |  |  |  |
| IE :                      |                                                                |  |  |  |  |
| Nivel :                   |                                                                |  |  |  |  |
| Grado/Sección :           |                                                                |  |  |  |  |
| Archivo :                 |                                                                |  |  |  |  |
| Tamaño :                  |                                                                |  |  |  |  |
| Resultado : Cargar notas  |                                                                |  |  |  |  |

**Paso 03:** Se muestra la plantilla en Excel, la misma que deberá guardar en una carpeta "sin cambiar el nombre del archivo Excel".

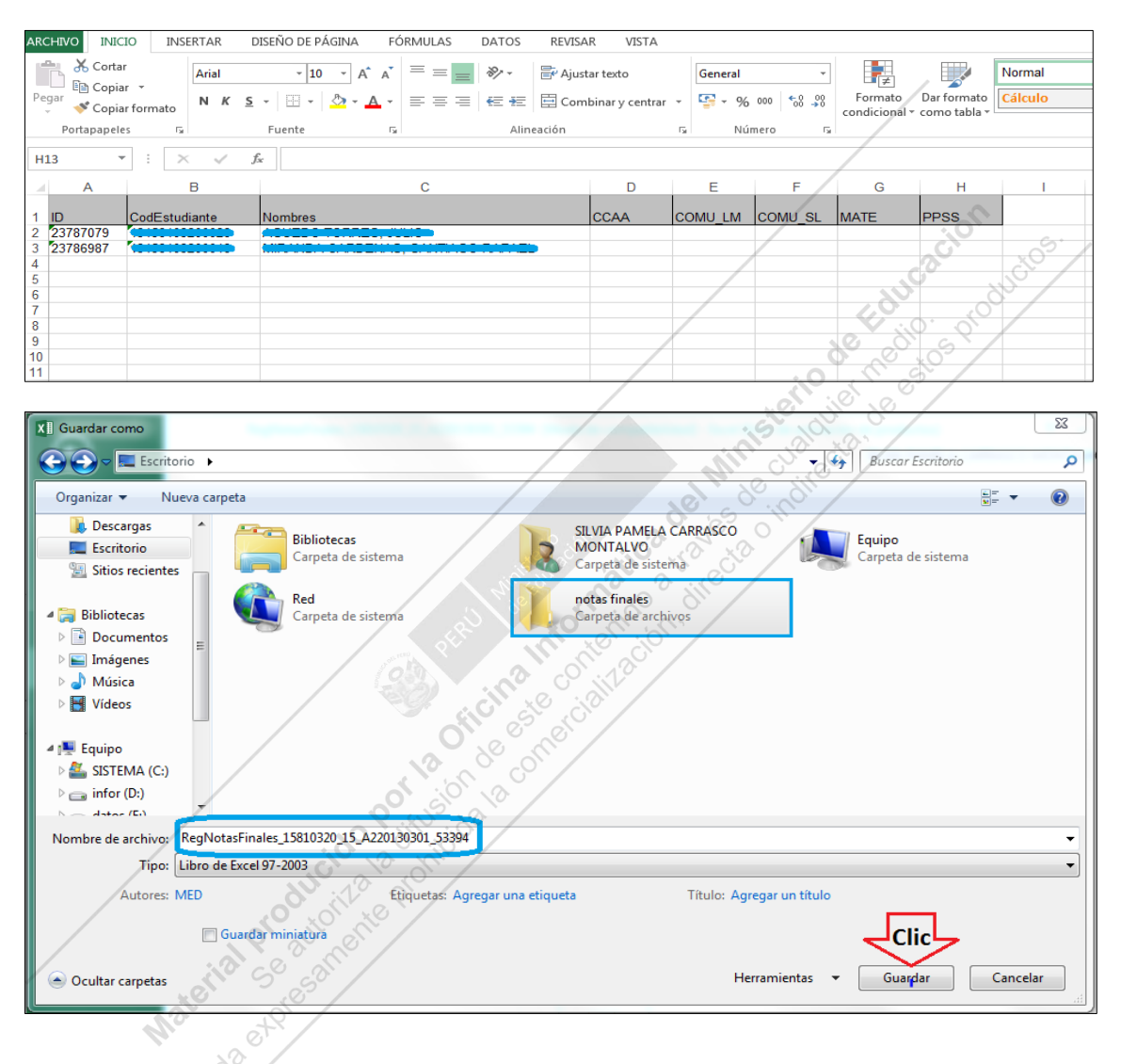

**Paso 04:** En el archivo guardado registrar los calificativos de los estudiantes y guardar los cambios (estos pasos se repetirán para las demás secciones).

| x      | 5                                                                                                    | ð                   | r <del>∓</del> RegN   | lotasFinales_1        | 5810320_15_A2201303 | 01_53394 | [Modo de com      | patibilidad] - Ex                        | cel (Error de acti                             | ivación de proc  | luctos)                       | ? 🗄                                  | - 1                  |
|--------|----------------------------------------------------------------------------------------------------|---------------------|-----------------------|-----------------------|---------------------|----------|-------------------|------------------------------------------|------------------------------------------------|------------------|-------------------------------|--------------------------------------|----------------------|
| ARC    |                                                                                                    | 010                 | INSERTAR              | DISEÑO DE PÁ          | GINA FÓRMULA        | S DA     | TOS REVIS         | AR VISTA                                 |                                                | SILVIA           | PAMELA CA                     | ARRASCO MO                           | NTALVO               |
| Pe     | and a set of the set of the set | Arial<br>N <i>K</i> | • 10<br><u>\$</u> • . | • A A<br>• <u>A</u> • | ≡ <b>= = </b>       |          | General         ▼ | 🖶 Formato<br>🐺 Dar forma<br>🐺 Estilos de | condicional •<br>ato como tabla •<br>e celda • | Elimina 🛱 Format | r • ∑ •<br>ar • ↓ •<br>to • < | A<br>Z<br>Ordenar<br>y filtrar ▼ sel | Buscar y<br>eccionar |
| Port   | apapeles 🖓                                                                                                    |                     | Fuente                | G.                    | Alineación          | E.       | Número 5          | E                                        | stilos                                         | Celdas           |                               | Modifica                             | r                    |
| A      | 1                                                                                                    | •                   | $\times \checkmark$   | fx ID                 |                     |          |                   |                                          |                                                |                  |                               |                                      |                      |
|        | А                                                                                                    |                     | В                     |                       | С                   |          |                   | D                                        | E                                              | F                | G                             | Н                                    |                      |
| 1      | ID                                                                                                    | CodE                | Estudiante            | Nombres               |                     |          |                   | CCAA                                     | COMU_LM                                        | COMU_SL          | MATE                          | PPSS                                 |                      |
| 2      | 23786987                                                                                                    |                     |                       |                       |                     |          |                   | A                                        | A                                              | A                | A                             | A                                    |                      |
| 4      | 20100001                                                                                                    |                     |                       |                       |                     |          |                   |                                          |                                                |                  |                               |                                      |                      |
| 5      |                                                                                                    |                     |                       |                       |                     |          |                   |                                          |                                                |                  |                               |                                      |                      |
| 6<br>7 |                                                                                                    |                     |                       |                       |                     |          |                   |                                          |                                                |                  |                               |                                      |                      |

| Organizar - Nu                                                                                                    | ieva carpeta                                        | danos • SICARRASCO • T       | scholo 🖡 notas ima                    | ies.                      | • • • • • • • • • •     | Buscur notas finales | - (      |
|----------------------------------------------------------------------------------------------------|-----------------------------------------------------|------------------------------|---------------------------------------|---------------------------|-------------------------|----------------------|----------|
| <ul> <li>Descargas</li> <li>Escritorio</li> <li>Sitios recientes</li> <li>Bibliotecas</li> <li>Documentos</li> <li>Imágenes</li> <li>Música</li> <li>Vídeos</li> <li>Equipo</li> </ul> | RegNotasFinal                                       | ∽<br>=s_15810320_15_A2201303 | Fecha de modifica<br>12/12/2013 02:03 | Tipo<br>Hoja de cálculo d | Tamaño<br>54 KB         |                      |          |
| SISTEMA (C:)<br>infor (D:)<br>datas (E:)<br>Nombre de archivo:<br>Tipo:                                                                                                    | RegNotasFinales_15810320_<br>Libro de Excel 97-2003 | 15_A220130301_53394          |                                       |                           |                         |                      |          |
| Autores: 1                                                                                                    | MED                                                 | Etiquetas: Agregar u         | na etiqueta                           | Título: Agregar<br>Herram | un título<br>ientas 👻 🗍 | Guardar              | Cancelar |
| ARGA D                                                                                                    | E NOTAS A                                           | AL SIAGIE                    |                                       |                           |                         | ducas                | JUCTO    |

## **CARGA DE NOTAS AL SIAGIE**

Paso 05: Ir a Evaluación>Registro de Calificaciones>Finales desde Excel, seleccionar Grado y Sección. Dar clic en el botón Seleccionar archivo, ubicar la carpeta, seleccionar el archivo de la sección.

| 🗅 sistemas10.min           | edu.gob.pe/siagie3/RegistroNotasFinalesCarga.a | spx?sPms=X62VOqdWTtmi1bUd%2bXl5Ew%3d%3d         |                            |
|----------------------------|------------------------------------------------|-------------------------------------------------|----------------------------|
| Generar archivo excel :    |                                                |                                                 |                            |
| Diseño Curricular :        | DISEÑO CURRICULAR NACIONAL 2009 Rep            | ocesar notas finales                            |                            |
| Grado:                     | Grupo 3 años 💌                                 |                                                 | 22                         |
| Sección:                   | LOS RESPETUOSOS -                              | Abrir                                           |                            |
| Describeday                |                                                | 😋 🔍 🔻 🥻 🕨 notas finales 🔹 👻 😽 Bu                | scar notas finales 🔎 🔎     |
| Resultado:                 | Generar archivo Excel                          | Organizar 🔻 Nueva carpeta                       | 8≡ ▼ 🗍 🔞                   |
| Información de Carga: -    |                                                | Favoritos Nombre                                | Fecha de modifica Tipo     |
| Seleccionar archiv         | No se ha seleccionado ningún archivo           | Descargas RegNotasFinales 15810320 15 A2201303  | 12/12/2013 02:04 Hoja de c |
| Diseño : Clic              |                                                | 💻 Escritorio                                    | -                          |
| IE :                       | (O)                                            | Sitios recientes                                |                            |
| Nivel :<br>Grado/Sección : | 2                                              |                                                 |                            |
| Archivo :                  |                                                | Bibliotecas                                     |                            |
| Tamaño :                   | 0, 30                                          | Documentos                                      |                            |
| Resultado :                | Cargar notas                                   | Música                                          |                            |
| Nueva Carga                | 10: 10 B                                       | Vídeos                                          |                            |
| Salir                      | che la sur                                     | _                                               |                            |
|                            | N 12 10                                        | 19 Equipo                                       |                            |
|                            | on the get                                     | SISTEMA (C:) 👻 🖌 💷                              | Þ                          |
| Informe de inconsis        | etancias                                       | Nombre: RegNotasFinales_15810320_15_A220: - Tod | los los archivos 🔹         |
| mome de monsi              | stelletus.                                     |                                                 | Abrir 🚽 Cancelar           |
| /                          |                                                |                                                 |                            |

Paso 06: Una vez seleccionado el archivo presionar el botón Cargar notas, esperar un momento a que cargue la información y verificar que el proceso haya concluido satisfactoriamente en el enlace que se muestra en la parte inferior de la pantalla o ir a *Miscelánea> procesos.* 

| 🗋 sistemas10.mir                                        | nedu.gob.pe/siagie3/RegistroNotasFinalesCarga.aspx?sPms=X62VOqdWTtmi1bUd%2bXl5Ew%3d%3d                                                                                                    |  |  |  |  |
|---------------------------------------------------------|----------------------------------------------------------------------------------------------------|--|--|--|--|
| Generar archivo excel                                   | *                                                                                                    |  |  |  |  |
| Diseño Curricular :                                     | DISEÑO CURRICULAR NACIONAL 2009 🔽 Reprocesar notas finales                                                                                                    |  |  |  |  |
| Grado:                                                  | Grupo 3 años 👻                                                                                                    |  |  |  |  |
| Sección:                                                | LOS RESPETUOSOS -                                                                                                    |  |  |  |  |
| Resultado:                                              | Generar archivo Excel                                                                                                    |  |  |  |  |
| Información de Carga:                                   |                                                                                                    |  |  |  |  |
| Seleccionar archi                                       | vo No se ha seleccionado ningún archivo                                                                                                    |  |  |  |  |
| Diseño : DISEÑO CURF                                    | NCULAR NACIONAL 2009                                                                                                    |  |  |  |  |
| IE: 1113                                                |                                                                                                    |  |  |  |  |
| Nivel : Inicial - Jardín                                |                                                                                                    |  |  |  |  |
| Grado/Sección : Grupo                                   | o 3 años /LOS RESPETUOSOS                                                                                                    |  |  |  |  |
| Archivo : RegNotasFin                                   | ales_15810320_15_A220130301_53394.xis                                                                                                    |  |  |  |  |
| Tamaño : 55,296 Bytes                                   | s                                                                                                    |  |  |  |  |
| Resultado :                                             | Cargar notas                                                                                                    |  |  |  |  |
| Nueva Carga                                             |                                                                                                    |  |  |  |  |
| Kalir Salir                                             |                                                                                                    |  |  |  |  |
| "La importación de evalua<br>finales o trabajar con cua | ción de notas finales está siendo procesada, deberá ingresar a ver estado de procesamiento para visualizar la situación final de la importación. Puede continuar importando más evaluaciones<br>Iquier otra opción del SIAGIE <sup>®</sup> . |  |  |  |  |
| Informe de incons                                       | Informe de inconsistencias:                                                                                                    |  |  |  |  |

## Miscelánea>Procesos

| C.M<br>Gestión :Pút<br>Nivel Educativo<br>DRE/UGEL :030 | olica - Sector Educación<br>ial - Jardín<br>0 - DRE Apurímac/030001 - I<br>Procesos por | Año<br>UGEL Abancay Usur<br><b>USUARIO</b>   | Escolar 2013                                   | JUVO, SILVIA PAMELA                                     | Ministerio<br>de Educación |
|---------------------------------------------------------|-----------------------------------------------------------------------------------------|----------------------------------------------|------------------------------------------------|---------------------------------------------------------|----------------------------|
| Lista de Procesos<br>Tipo de proceso: Evaluación 💌      | Sub Tipo de Proceso:]                                                                   | 'ODOS                                        | •                                              |                                                         |                            |
| ID Tipo<br>Proceso Tipo Sub Proces                      | so Modo Institucion<br>Educativa                                                        | 1 Nombre Archivo                             | Estado                                         | Fecha<br>Inicio Fecha Fin                               |                            |
| 23583455 Evaluación Notas Finales                       | Batch 🛑                                                                                 | RegNotasFinales_15810320_15_A220130301_5339  | 4.xls Proceso terminado<br>satisfactoriamente  | 12/12/2013 12/12/2013<br>02:08:35 02:08:38<br>p.m. p.m. | Ver Reporte                |
| 23037055 Evaluación Notas Finales                       | Batch 🛑                                                                                 | RegNotasFinales_15810320_15_A220130501_67364 | 1).xls Proceso terminado<br>satisfactoriamente | 04/12/2013 04/12/2013<br>05:03:04 05:03:06<br>p.m. p.m. | Ver Reporte                |
| 23036916 Evaluación Notas Finales                       | Batch 🛑                                                                                 | RegNotasFinales_15810320_15_A220130401_96318 | 1).xls Proceso terminado satisfactoriamente    | 04/12/2013 04/12/2013<br>05:00:52 05:00:55<br>p.m. p.m. | Ver Reporte                |
| 23036802 Evaluación Notas Finales                       | Batch 📫                                                                                 | RegNotasFinales_15810320_15_A220130301_31315 | 1):xls Proceso terminado<br>satisfactoriamente | 04/12/2013 04/12/2013<br>04:58:55 04:58:56<br>p.m. p.m. | Ver Reporte                |
| 22996088 Evaluación Notas Finales                       | Batch 🛑                                                                                 | RegNotasFinales_15810320_15_A220130301_88006 | 1).xls Proceso terminado<br>satisfactoriamente | 03/12/2013 04/12/2013<br>07:18:37 08:23:48              | Ver Reporte                |
|                                                         |                                                                                         |                                              | :0                                             |                                                         |                            |

**Paso 07:** Una vez comprobado que el proceso se ha realizado correctamente, volver a la ventana anterior (*Registro de Calificaciones>Finales desde Excel*) y dar clic en el botón *Reprocesar*.

| 🗅 sistemas10.mir                      | edu.gob.pe/siagie3/RegistroNotasEinalesCarga.aspx?sPms=X62VOndWTtm11bl/d%2bXI5Ew%3d%3d                                                                                                    |
|---------------------------------------|----------------------------------------------------------------------------------------------------|
| Generar archivo excel                 |                                                                                                    |
| Diseño Curricular :                   | DISEÑO CURRICULAR NACIONAL 2009 Reprocesar notas finales                                                                                                    |
| Grado:                                | Grupo 3 años V                                                                                                    |
| Sección:                              |                                                                                                    |
|                                       |                                                                                                    |
| Resultado:                            | Generar archivo Excel                                                                                                    |
| Información de Caroa: -               |                                                                                                    |
| Seleccionar archiv                    | n No se ha seleccionado pingún archin                                                                                                    |
|                                       |                                                                                                    |
| Diseño : DISEÑO CURR                  | CULAR NACIONAL 2009                                                                                                    |
| IE : 1113<br>Nivel : Inicial - Jardín |                                                                                                    |
| Grado/Sección : Grupo                 | 3 años /LOS RESPETUOSOS                                                                                                    |
| Archivo : RegNotasFina                | ales_1\$810320_15_A220130301_53394.xls                                                                                                    |
| Tamaño : 55,296 Bytes                 |                                                                                                    |
| Resultado :                           |                                                                                                    |
| Nueva Carga                           |                                                                                                    |
| ← Salir                               | S Stragger                                                                                                    |
| "La importación de evalua             | ción de notas finales está siendo procesada, deberá ingresar a ver estado de procesamiento para visualizar la situación final de la importación. Puede continuar importando más evaluaciones |
| finales o trabajar con cual           | quier otra opción del SIAGIE".                                                                                                    |
| /                                     |                                                                                                    |
| Informe de inconsi                    | stencias                                                                                                    |
|                                       |                                                                                                    |
|                                       |                                                                                                    |

Para comprobar si el proceso ha culminado, dar clic en el enlace que aparece en la parte inferior de la ventana o ir a *Miscelánea>Procesos*.

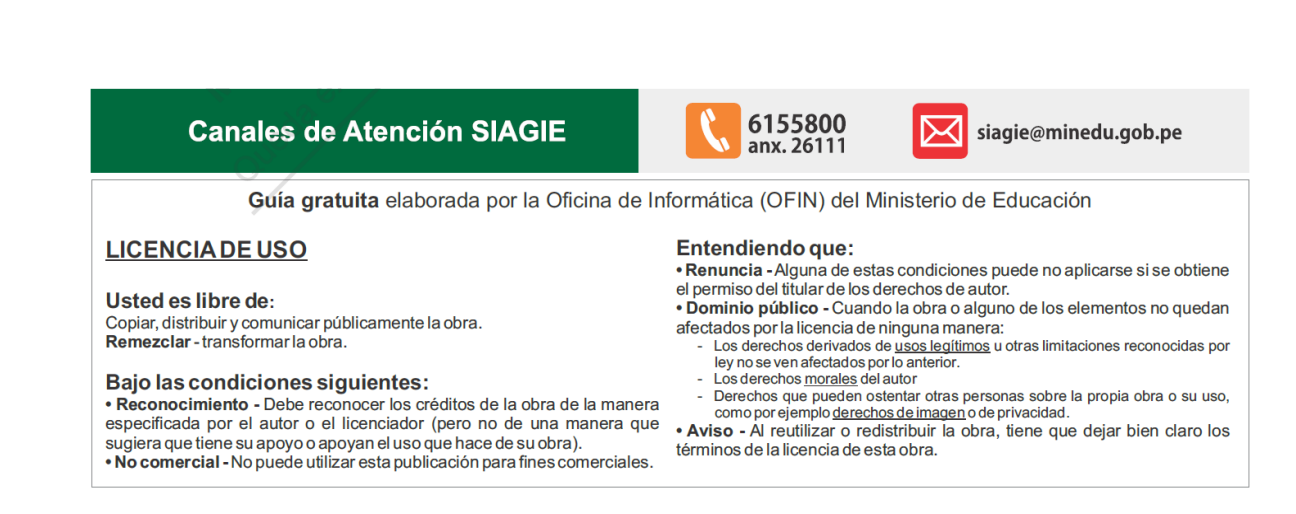